To Copy a report that hasn't been submitted, from the View Reports link check mark the box next to the report and click the Copy Report button to the right.

| liev | v   Create & Edit  Import                                   |                 | 197 <b>9-1</b> 99 |                | _           |          |             |
|------|-------------------------------------------------------------|-----------------|-------------------|----------------|-------------|----------|-------------|
| 1    | Report Name                                                 | Comments        | Status            | Payment Status | Report Date | Total    | Requested A |
| ^    | A Jest Personal Mileage<br>Audit Rule containing Trans Calc |                 | Not Submitted     | Not Paid       | 06/05/2014  | \$112.00 | \$112.0     |
|      | This report has one or more entry lev                       | el exceptions.  |                   |                |             |          |             |
|      | Misc Acct Check<br>Misc Acct Check                          |                 | Not Submitted     | Not Paid       | 03/21/2014  | \$23.00  | \$23.0      |
|      | This report has one or more entry lev                       | el exceptions.  |                   |                |             |          |             |
|      | a<br>a                                                      |                 | Not Submitted     | Not Paid       | 11/12/2013  | \$225.00 | \$225.0     |
|      | This report has one or more entry lev                       | vel exceptions. |                   |                |             |          |             |

When this box appears, change the report name if desired (as expenses should be the same, there should be no reason to change the dates)

| Copy Report                                                                                                    | ×     |
|----------------------------------------------------------------------------------------------------|-------|
| The selected report with appropriate expense entries will be copied.                                                                                                    | _     |
| Existing Report:       Fill in information         We have provided a default name. Change the name if desired.       Fill in information                                                                                                    |       |
| Report Name:       Copy of A_Test_Personal_Mileage         Earliest Date of Expense Entries on Source Report:       06/01/2014                                                                                                    |       |
| <b>New Report:</b><br>You can change the start date of the expense entries on the new report.                                                                                                    |       |
| If you provide a date below, the earliest expense entry on the new report will be given<br>that date and dates for all other expense entries will be adjusted based on that.<br>Otherwise, each expense entry will be given the original expense entry date plus one<br>day. |       |
| Starting Date for Expense Entries on New Report:                                                                                                    |       |
|                                                                                                    |       |
| ОК Са                                                                                                    | ancel |

When the new report is made, the system will take you right into it.

Copying a report will NOT copy over receipts or Amex charges. To import Amex charges, delete the OLD report, this will free up the American Express charges making them available to import into the new report. Receipts will need to be re-attached.

| /iew F                       | eports New Expense Report View Receipt Store App                    | prove Reports Process Reports      |               |                |             |               |             |
|------------------------------|---------------------------------------------------------------------|------------------------------------|---------------|----------------|-------------|---------------|-------------|
| Expent<br>Act                | e Report List<br><b>ve Reports</b>                                  |                                    |               |                |             | Delete Report | Copy Repor  |
| View   Creste & Edit  Import |                                                                     |                                    |               |                |             |               |             |
|                              | Report Name                                                         | Comments                           | Status        | Payment Status | Report Date | Total         | Requested A |
| _                            | A_Test_Personal_Mileage<br>Audit Rule containing Trans Calc         |                                    | Not Submitted | Not Paid       | 05/05/2014  | \$112.00      | \$112.00    |
|                              | This report has one or more entry level exceptions.                 |                                    |               |                |             |               |             |
|                              | Copy of A_Test_Personal_Mileage<br>Audit Rule containing Trans Calc | Created copy of original<br>report | Not Submitted | Not Paid       | 06/01/2014  | \$112.00      | \$112.00    |
| -                            | This report has one or more entry level exceptions.                 |                                    |               |                |             |               |             |
| _                            | Misc Acct Check<br>Misc Acct Check                                  |                                    | Not Submitted | Not Paid       | 03/21/2014  | \$23.00       | \$23.00     |
| 1                            | This considers and as more entry loval averations                   |                                    |               |                |             |               |             |